NICE WEB 申請にログインした後、「社員管理」をクリックしてください。
 ※社員管理権限がない場合は、「社員管理」ボタンが表示されません。
 社員管理権限のあるアカウントで実施してください。

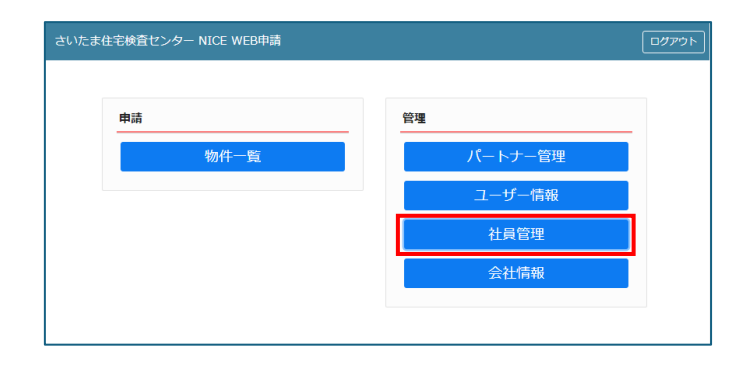

2. 社員一覧から無効化するアカウントをクリックし、「編集開始」をクリックします。

| さいたま住宅検査センター NICE WEB申請 🎧     |                                                        |                                          |      |    |    |      |            |            |    |
|-------------------------------|--------------------------------------------------------|------------------------------------------|------|----|----|------|------------|------------|----|
| 社員管理<br>追加                    |                                                        |                                          |      |    |    |      |            |            |    |
| 部署名                           | 担当著名                                                   | 有効                                       | 管理   | 参照 | 編集 | メール  | 登绿日        | 更新日        | -  |
| ×                             | 山田 大郎                                                  | 0                                        |      |    |    |      | 2022/10/02 | 2024/03/06 | 1. |
| × 1                           | TIRE OVER                                              |                                          |      |    |    |      | 2023/10/04 | 2024/03/03 | ÷  |
| ユーザー情報<br><sub>会社名:</sub>     | さいたま住宅検査センター                                           | アカウント: 回有効 日気                            | Esth |    |    |      |            |            |    |
| 部署名:                          |                                                        | <ul> <li>社員管理機能を利用可能にする</li> </ul>       |      |    |    |      |            |            |    |
| 担当署名:                         | 佐藤 次郎 担当者名フリガナ: メトウ ジロウ                                | 自社他ユーザーの物件に対する                           | 捕服   |    |    |      |            |            |    |
| 郵便番号:                         | 検索                                                     | <u> 一</u> 使用                             |      |    |    |      |            |            |    |
| 住所:                           | ▼ <sup>1</sup>                                         | <ul> <li>編集・申請</li> <li>メール母信</li> </ul> |      |    |    |      |            |            |    |
| 電話番号:                         | AX番号:                                                  |                                          |      |    |    |      |            |            |    |
| 损滞電話番号:                       |                                                        |                                          |      |    |    |      |            |            |    |
| PCメールアドレス:                    |                                                        |                                          |      |    |    |      |            |            |    |
| 追加送信先<br>メールアドレス <sup>:</sup> |                                                        |                                          |      |    |    |      |            |            |    |
| ユーザーID:                       | メロバチャンピにより、1218/0ス-105-110人の1888/1820-986と91<br>共有コード: |                                          |      |    |    |      |            |            |    |
| お知らせメール:                      | ■1本検査/売了検査時期のお知らせ<br>チャットを受信した場合<br>( □添付ファイル有りの場合のみ ) |                                          |      |    |    |      |            |            |    |
| 編集開始                          | 保存 キャンセル                                               |                                          |      |    |    |      |            |            |    |
| 一般財団法人さいたま                    | 住宅検査センター                                               |                                          |      |    | ×7 | ラウザの | 「戻る」ボタンは   | にご利用になれませ  | th |

3. 「無効」をクリックし、「保存」をクリックします。

|                  |                                                                                                    |                      |                 |      |    |    |     |            |            | _ |
|------------------|----------------------------------------------------------------------------------------------------|----------------------|-----------------|------|----|----|-----|------------|------------|---|
| 員管理              |                                                                                                    |                      |                 |      |    |    |     |            |            |   |
| 追加               |                                                                                                    |                      |                 |      |    |    |     |            |            |   |
| 部署名              | 担当者名                                                                                                    |                      | 有効              | 管理   | 参照 | 編集 | メール | 登録日        | 更新日        |   |
|                  | 山田 太郎                                                                                                    |                      | 0               | 0    | -  | -  |     | 2023/10/02 | 2024/03/06 |   |
|                  | 佐藤 次郎                                                                                                    |                      | 0               |      |    |    | 1   | 2023/10/04 | 2024/03/05 |   |
|                  |                                                                                                    |                      |                 |      |    |    |     |            |            |   |
| 10 (Ten)         |                                                                                                    |                      |                 |      |    |    |     |            |            |   |
| ·リー1首和           | and the second second second second second second second second second second second second second second second | -                    |                 |      |    |    |     |            |            |   |
| CA:              | さいたま住宅検査センター                                                                                                    | アカワント:<br>つけ員管理機能を利用 | [개3] <b>전</b> 환 | R.90 |    |    |     |            |            |   |
| 50.<br>Val       | man year any much and a set                                                                                      | - Outeringering      |                 |      |    |    |     |            |            |   |
| 384:             | 11時 次即 担当者有ノリカナ: サドリ シレ                                                                                          | 自社他ユーザーの             | 物件に対する          | 5権限  |    |    |     |            |            |   |
| 東晋市:             | 使莱                                                                                                    |                      |                 |      |    |    |     |            |            |   |
| ज :<br>          | · ·                                                                                                    |                      |                 |      |    |    |     |            |            |   |
| 古御句:             | FAX鲞句:                                                                                                    | _ /                  |                 |      |    |    |     |            |            |   |
| 帝軍詰蕃号:           |                                                                                                    |                      |                 |      |    |    |     |            |            |   |
| メールアドレス:         |                                                                                                    |                      |                 |      |    |    |     |            |            |   |
| 叫达信先<br>ールアドレス   |                                                                                                    |                      |                 |      |    |    |     |            |            |   |
|                  |                                                                                                    | 10                   |                 |      |    |    |     |            |            |   |
| +f_TD.           | ※改行することにより、送信先メールアドレスの侵欺指定が可能                                                                                    |                      |                 |      |    |    |     |            |            |   |
| ーリール:<br>知らせメール: | ✓中間検査/売了検査時期のお知らせ                                                                                                |                      |                 |      |    |    |     |            |            |   |
|                  | ▼チャットを受信した場合                                                                                                    |                      |                 |      |    |    |     |            |            |   |
|                  | (                                                                                                    |                      |                 |      |    |    |     |            |            |   |
|                  |                                                                                                    |                      |                 |      |    |    |     |            |            |   |
|                  |                                                                                                    |                      |                 |      |    |    |     |            |            |   |
|                  |                                                                                                    |                      |                 |      |    |    |     |            |            |   |

以上で作業完了です。